## 1140617.新北聯醫.員工 Citrix.登入手冊

資訊室不負責協助處理 or 設定員工個人手機 or 個人電腦

為提升安全性,目前已改用網址 <u>https://ntcitrix.ntch.ntpc.gov.tw:8980/</u> 1. 點選網址後,出現如下圖

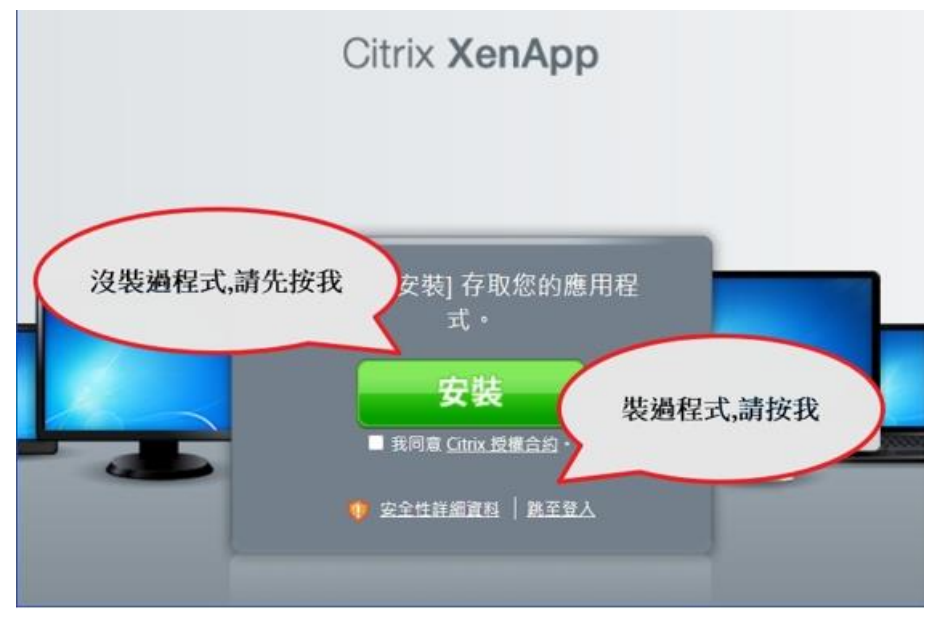

if 沒裝過程式,先按 同意授權合約,再按 安裝 ,安裝 Citrix Reciver 應用程式 if 有裝過程式,就直接按 "跳至登入",以下略過程式安裝畫面.

按下 跳至登入 出現下列頁面,請輸入公務雲的帳號密碼

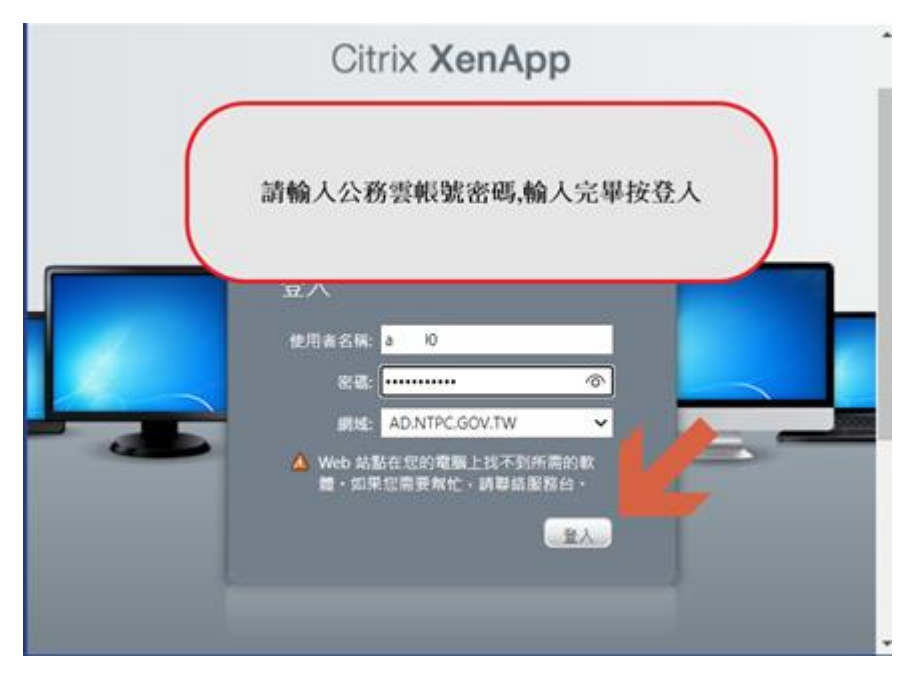

若公務雲的帳號密碼遺失 or 遺忘,請用院內電腦至下列網址確認帳號密碼正確性 https://cloud2.ntpc.gov.tw/ 或者撥打外線 1999 分機 8500,請市府資訊中心協助確認. 本院資訊室無法協助重設密碼.

2. 點選想要執行的應用程式,將會下載 \*.ica 檔,若有完成步驟1的安裝程式,則下載後的程式應會有

此 icon 圖樣. 🌀

| 部  <br>回入会分 | O Citrix XenApp         →: a         0 | Solution (10).ica 2000 (1,449 B・完成) 記念 設た |                    |               |  |  |
|-------------|----------------------------------------|-------------------------------------------|--------------------|---------------|--|--|
| iewer       | P 2<br>PowerPoint 1                    | Remote Desktop<br>Connection              | THESE MIS 主功能<br>表 | UltraVNC Viev |  |  |
| 府公務震        | 電子同意書                                  |                                           |                    |               |  |  |

3. 如果出現警示訊息,請按 允許使用,左下角的方塊可視需要打勾之.

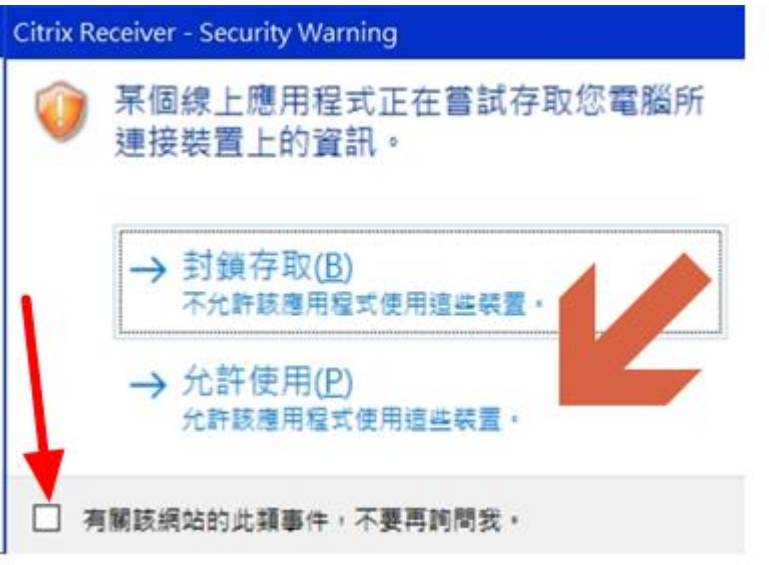

程式讀取中

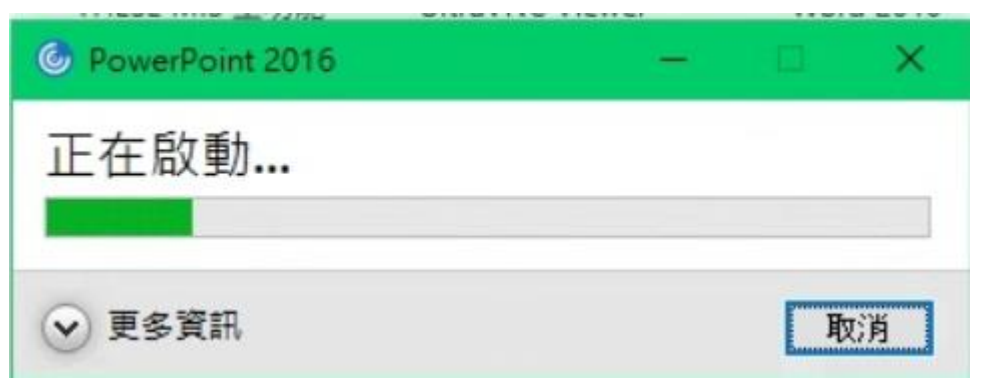

4. 如此即可正常執行所需程式

| 8 5-            | Q           | ত্রে 🔏 •  | • =    |                      | 簡氧                      | 81 - Power                                   | Point |                                     |                                     |      | <b>A</b> -   | <b>×</b> ¬ |
|-----------------|-------------|-----------|--------|----------------------|-------------------------|----------------------------------------------|-------|-------------------------------------|-------------------------------------|------|--------------|------------|
| 檔案              | 常用          | 插入        | 設計     | 轉場                   | 動畫                      | 投影片放                                         | 映 校園  | 檢視                                  | °₿ ]                                | 其他資訊 | 登入           | ₽, 共用      |
| よう<br>時上<br>朝貼海 | ,<br>报<br>版 | 新増 影片 → 1 | B<br>A | I <u>U</u><br>• Aa • | S abo<br>A <sup>*</sup> | →<br>= AV +<br>A <sup>*</sup> A <sup>*</sup> |       | ·   \$= *<br>  *<br>  =     <br>  : | ▲ +<br> ▲ +<br> ▲ +<br> ▲ +<br> ▲ + | 論圖   | ♪<br>編輯<br>・ | ~          |
| 1               |             |           |        |                      | 按                       | ξ <b>—</b> ┣<br>ϗ-                           | 以新    | 增权                                  | 票題                                  | ĺ    |              |            |

5. 若在執行程式時有出現錯誤訊息,請自行將 citrix 程式移除後重新安裝,可解決大部分問題.

- 6. 接著針對手機操作設定做說明 (以蘋果 IOS 為例)
- 7. 首先下載 Citrix Workspace 這隻 app

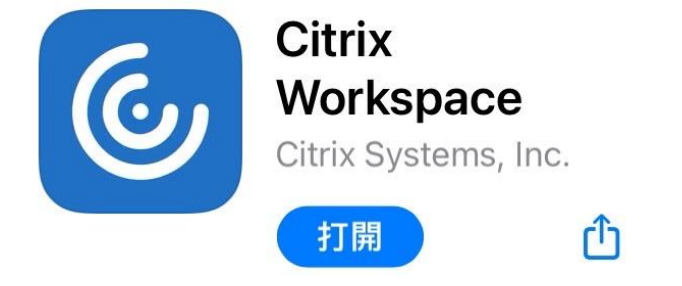

8. 安裝完畢後,請如下圖操作,手動新增設定檔.

| ©                                                                                                    | < Welcome                                                        |
|----------------------------------------------------------------------------------------------------|------------------------------------------------------------------|
| Citrix Workspace                                                                                         | To get started, enter your company<br>email address or Store URL |
| Securely access your favorite apps<br>and services in one place and<br>access them anytime on any device | Email address or Store URL                                       |
| Get Started                                                                                              | Use smart card<br>Settings                                       |
|                                                                                                    | Manual Setup                                                     |
| Cancel New Account                                                                                       | Save                                                             |
| Address ntcitrix.ntch.ntpc.gov.tw:8980                                                                   | ]                                                                |
| Description NTCH                                                                                         |                                                                  |
|                                                                                                    |                                                                  |
| Auto-Configure                                                                                           |                                                                  |
| XenApp Services                                                                                          |                                                                  |
| Access Gateway                                                                                           |                                                                  |
|                                                                                                    |                                                                  |
| User Name a 10                                                                                           |                                                                  |
| Password Optional                                                                                        |                                                                  |
| Domain ad.ntpc.gov.tw                                                                                    |                                                                  |
|                                                                                                    | —————————————————————————————————————                            |

9. 輸入密碼後,按下 Sign in 即可登入.

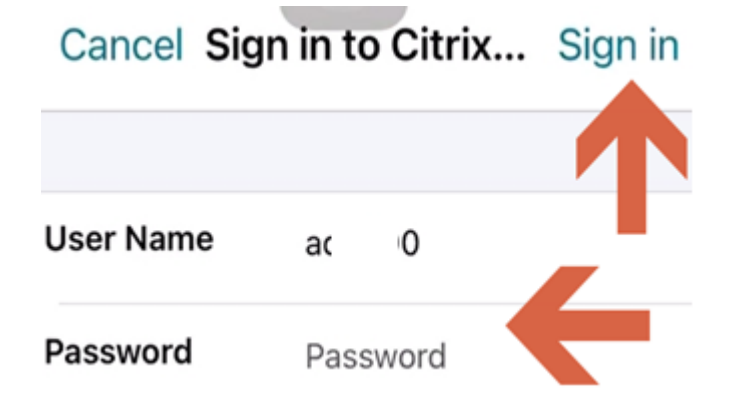

**10**. 如下圖操作,可以自行編輯最常用的程式捷徑,下次點選即可執行. Favorites Favorites Edit

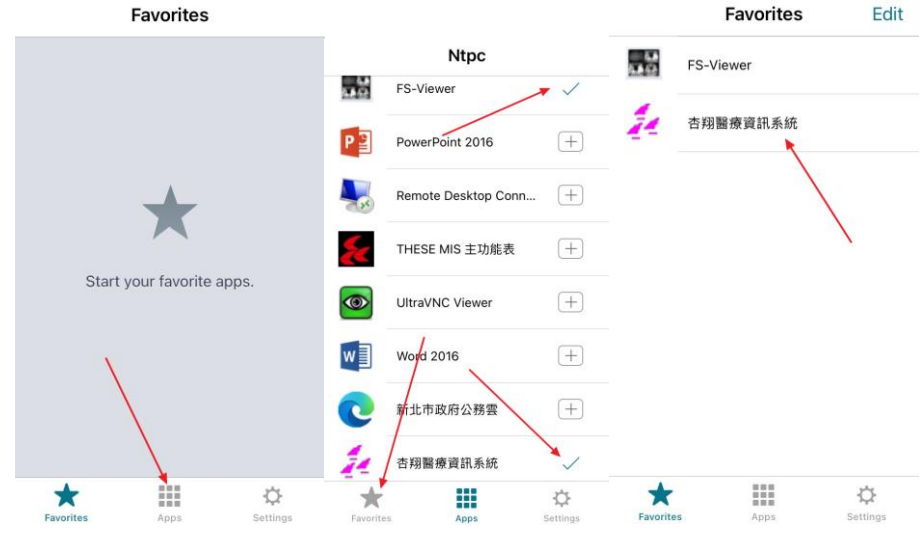

11. 如果在使用過程中,發現如圖錯誤,請移除 app 再從步驟 7 重新安裝即可.

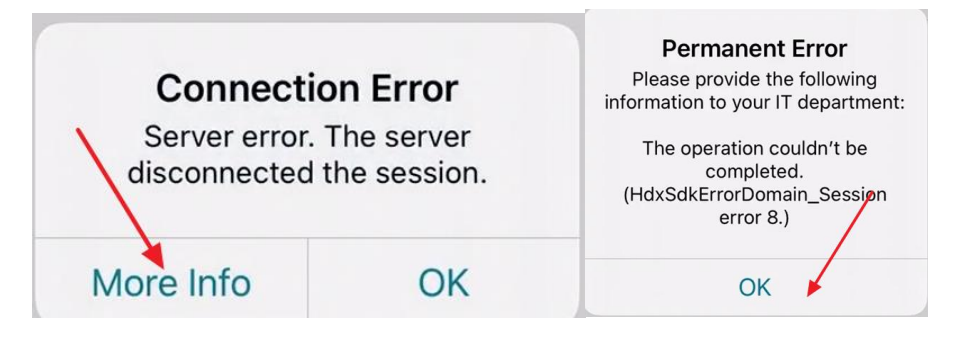